## Guide pour les demandes de renseignements sur le profil d'un client

## À propos de ce guide :

Ce guide donne un aperçu du processus de **demande de renseignements sur le profil** de Waste Management, qui commence dès l'envoi du courriel de la part de Coupa. Vous pourrez ajouter votre entreprise comme fournisseur, ou passer en revue et mettre à jour vos données de fournisseur.

Le portail des fournisseurs Coupa (CSP) est un **portail en ligne gratuit** qui permet aux fournisseurs **d'effectuer des transactions électroniques** avec Waste Management.

En vous inscrivant sur le portail Coupa, vous pourrez demander la mise à jour de votre profil de fournisseur, recevoir des bons de commande et soumettre les factures correspondantes, voir le statut des paiements, tout cela au même endroit. Inscrivez-vous dès aujourd'hui et profitez des avantages d'un compte CSP gratuit!

## Étape 1 – Choisir votre type de réponse

| Demande d'information                                                                                                    | s sur le profil de V                                                                                                   | Naste Management Test - Action requise                                                                                                    |
|----------------------------------------------------------------------------------------------------|----------------------------------------------------------------------------------------------------|----------------------------------------------------------------------------------------------------|
| Coupa Supplier Portal<br>to wmcoupasimtest1+013021 -                                                                                                    |                                                                                                    |                                                                                                    |
| Demande d'informati<br>requise                                                                                                    | ons sur le profil de V                                                                                                 | Naste Management Test - Action                                                                                                    |
|                                                                                                    |                                                                                                    | Propulsé par 🎊 COUPA                                                                                                    |
| Dear Valued Supplier,                                                                                                    |                                                                                                    |                                                                                                    |
| Waste Management has initiated the<br>your registration on the Coupa Suppl<br>Management. To expedite your onbo                                          | process to add or update you<br>ier Portal (CSP). CSP is a free<br>arding process, please respon                       | ur company as a supplier. Your next step is to complete<br>e tool for suppliers to easily do business with Waste<br>and within 48 hours using one of the following options: |
| New Suppliers                                                                                                    |                                                                                                    |                                                                                                    |
| Preferred! JOIN AND RESPOND (lin<br>account. Once registered, you are au<br>view purchase orders, submit invoice<br>your business information and bankin | ik below): Create a CSP acco<br>tomatically connected to Was<br>s and see the payment status<br>g details at any time. | ount and submit your information directly from your<br>ste Management. With an account, you will be able to<br>s of your invoices all in one place. Also, you can update    |
| 2311 230                                                                                                    | Vourie                                                                                                    |                                                                                                    |
| Forward this To epropria                                                                                                    | te person by                                                                                                    | ard" link in the $u_{PP}$ or this email.                                                                                                    |
| <i>Questions?</i><br>Visit <u>suppliers.wm.com</u> to learn more a<br>Management.                                                                        | bout Coupa supplier registrati                                                                                         | tion, electronic invoicing, and working with Waste                                                                                                    |
| We look forward to working with you!                                                                                                    |                                                                                                    |                                                                                                    |
| Waste Management                                                                                                    |                                                                                                    |                                                                                                    |
| Joindre et répondre                                                                                                    | Répondre sans joindre                                                                                                  |                                                                                                    |

**PREMIÈREMENT**, vous recevrez une invitation par courriel provenant du portail des fournisseurs Coupa (CSP) vous demandant des renseignements tels que ceux présentés ci-dessus.

**DEUXIÈMEMENT**, cliquez sur le lien de courriel correspondant à votre type de réponse, sous la signature Waste Management :

#### Nouveaux fournisseurs :

 (Option conseillée) Pour rejoindre le portail des fournisseurs Coupa et créer un compte, cliquez sur Joindre et répondre. 2) Pour fournir les renseignements demandés sur le fournisseur sans vous inscrire au CSP, cliquez sur

Fournisseurs existants :

3) Si vous avez un compte CSP, cliquez sur Mettre à jour mon profil pour répondre à la demande de renseignements. Après avoir ouvert une session, mettez à jour votre formulaire à partir de l'Étape 6 – Renseignements sur l'entreprise dans ce guide.

## Étape 2 – Créer un compte Coupa

Après avoir sélectionné **Joindre et répondre**, une nouvelle fenêtre s'ouvre pour vous permettre de créer votre compte CSP.

- 1. Le champ **Courrier électronique** est l'adresse de courriel qui a reçu la demande de renseignements. Cette adresse ne peut pas être modifiée.
- 2. Créez votre mot de passe et confirmez-le en entrant le même mot de passe de nouveau.
- 3. Cochez la case pour accepter la Politique de confidentialité et les Conditions d'utilisation.
- 4. Cliquez sur Démarrez maintenant.

REMARQUE : Si l'invitation doit être envoyée à une autre personne, sélectionnez l'option À transférer à un tiers et suivez les instructions.

| 囗coupa                                                                     |                                                                                                    |  |  |
|----------------------------------------------------------------------------|----------------------------------------------------------------------------------------------------|--|--|
| Créez                                                                      | votre compte d'entreprise                                                                                                    |  |  |
| Waste Management Test utilise Coupe<br>guiderons tout au long d'une config | a pour effectuer des transactions électroniques et communiquer avec vous. Nous vous<br>guration rapide et facile de votre compte avec Waste Management Test pour vous<br>permettre de faire des affaires ensemble. |  |  |
| Courrier électronique                                                      | wmcoupasimtest1+013021@gmail.com                                                                                                    |  |  |
| Mot De Passe                                                               | Le mot de passe doit contenir 8 caractères minimum, dont au moins un chiffre et une lettre.                                                                                                    |  |  |
| Confirmation Du Mot De<br>Passe                                            |                                                                                                    |  |  |
|                                                                            | J'accepte la Politique de confidentialité et les Conditions d'utilisation.                                                                                                    |  |  |
|                                                                            | Démarrez maintenant                                                                                                    |  |  |
| Vous rencontrez un problème avec l'inscription ?                           |                                                                                                    |  |  |
|                                                                            | À transférer à un tier                                                                                                    |  |  |
|                                                                            |                                                                                                    |  |  |

## Étape 3 – Fournir les renseignements pour votre profil

Coupa vous demande de fournir des renseignements de base sur votre entreprise pour votre profil public.

Les renseignements entrés par le demandeur Utilisé par 🗱 COUPA initial de Waste Management sont fournis. Données de base Paiement Ces renseignements doivent être mis à jour pour Parlez-nous de votre entreprise 0 indiquer l'adresse de livraison de votre entreprise. \* Nom de la société New WM Supplier REMARQUE : Cette adresse doit être l'emplacement Raison sociale officielle de votre sociét d'un magasin ou une adresse postale. Site Web \* Pays/Région Canada Si votre adresse de paiement est différente de votre \* Ligne d'adresse 1 123 Rue principale adresse de livraison, décochez la case Adresse Ligne d'adresse 2 de paiement (d'envoi du paiement) pour ouvrir \* Ville Ville et remplir les champs d'adresse de paiement. État Province \* Code postal A1A 1A1 Cliquez sur Suivant. 📀 Tout est prêt pour l'instant. Lors de l'établissement de votre première facture à Waste Management Test, nous vous quiderons dans la configuration de votre entité juridique

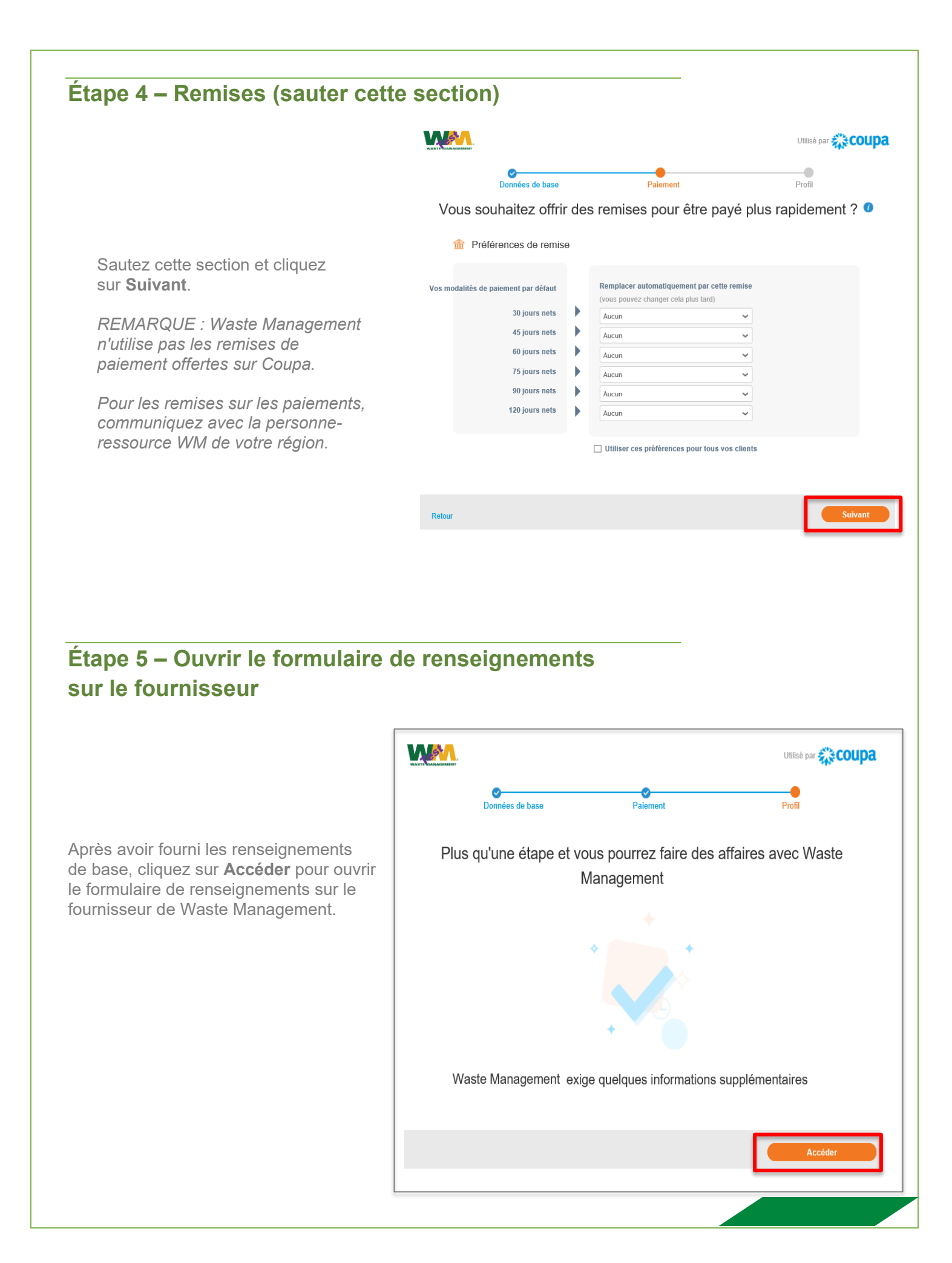

# Étape 6 – Renseignements sur l'entreprise

Remplissez ou mettez à jour les champs suivants, en suivant attentivement les directives du formulaire :

- Nom de l'entreprise (DBA)
- Nom de l'entité juridique

#### **IMPORTANT**

Assurez-vous que les fichiers de documentation à l'appui sont téléchargés au besoin. Coupa ne permet pas de soumettre des formulaires incomplets aux fins d'approbation.

| Supplier Information    | Not a valid vendor - Placeholder                                                                                                    |  |
|-------------------------|----------------------------------------------------------------------------------------------------|--|
|                         | ABOUT THIS FORM                                                                                                    |  |
|                         | The form below is required as part of Waste Management's supplier onboarding and maintenance process.                                                                                                    |  |
|                         | FOR ALL SUPPLIERS - Please refer to the Supplier Request for Information (RFI) Guide on www.suppliers.wm.com at the bottom of the<br>FAQ & Guides section for help completing this form. Please note that errors in submission will cause the form to be rejected.                                    |  |
|                         | FOR EXISTING SUPPLIERS - You will be provided with the information we have as part of your supplier record. Please REPLACE any<br>information below with updated information.                                                                                                    |  |
|                         | FOR NEW SUPPLIERS - Please complete the required fields below to complete your supplier profile. To complete the form, you will need<br>to attach a signed W-9, a current Certificate of Insurance, and a voided check or letterhead with your banking information if requesting<br>ACH/EFT payments. |  |
|                         | Company Information                                                                                                    |  |
| * Company Name<br>(DBA) | Company DBA Name                                                                                                    |  |
|                         | Does Business As (DBA)                                                                                                    |  |
| *Legal Entity Name      | Company Legal Name                                                                                                    |  |
|                         | Name that is used on your Federal Tax Return. For a Sole Proprietor business, the name of the owner is required                                                                                                    |  |

## Étape 7 – Adresse de livraison (adresse principale)

Remplissez ou mettez à jour les renseignements sur l'adresse de commande pour refléter l'adresse principale de l'entreprise.

Les champs suivants doivent être laissés vides – *ne les remplissez pas :* 

- Nom de l'adresse
- Code de l'emplacement
- Boîte postale
- Code postal, boîte postale

|                                         | Ordering Address (Primary Address)                                                                                                    |  |  |
|-----------------------------------------|----------------------------------------------------------------------------------------------------|--|--|
|                                         | This will be used as your address for placing orders. This information is required to complete your supplier profile.                      |  |  |
|                                         | "IMPORTANT* - Do not fill out the fields "Address Name", "Location Code", "PO Box" and "PO Box Postal Code" as these are not valid fields. |  |  |
| * Adresse principal                     | e                                                                                                    |  |  |
| Pays/Région                             | Canada                                                                                                    |  |  |
| Nom de l'adresse                        |                                                                                                    |  |  |
| Adresse postale                         | 123 Rue principale                                                                                                    |  |  |
| Adresse postale 2                       |                                                                                                    |  |  |
| Ville                                   | Ville                                                                                                    |  |  |
| État, région                            | Province                                                                                                    |  |  |
| Code postal                             | A1A 1A1                                                                                                    |  |  |
| Code de l'emplacement                   |                                                                                                    |  |  |
| Boîte postale                           |                                                                                                    |  |  |
| Code postal, boîte<br>postale           |                                                                                                    |  |  |
|                                         |                                                                                                    |  |  |
| * Adresse électronique<br>d'envoi du BC | 0                                                                                                    |  |  |

## Étape 8 – Devise du paiement et mode de paiement

Cette section contient des renseignements sur la réception des paiements de Waste Management. Il est important de suivre attentivement toutes les instructions figurant sur le formulaire pour éviter tout retard de paiement.

|                               | Remittance Currency & Payment Method                                                                        |
|-------------------------------|----------------------------------------------------------------------------------------------------|
| Payment Currency              | Leave blank if both USD and CAD are accepted                                                                |
| * Requested Payment<br>Method | Select Please select the correct payment method. Please note ACH/EFT is Waste Management's preferred method |

## Devise du paiement (en choisir une)

- USD
- CAD
- Aucun (vide) indique que les dollars canadiens et les dollars américains sont tous deux acceptés.

REMARQUE : La devise doit être spécifiée si la demande de paiement spécifie ACH/EFT.

### Mode de paiement demandé (en choisir un)

- ACH (méthode privilégiée de Waste Management)
- Carte virtuelle par courriel
- Carte de crédit par téléphone
- Chèque papier

# Étape 9 – Instructions relatives au formulaire de paiement et à l'adresse de paiement actuelle

Les instructions relatives à l'adresse de paiement et aux données de paiement par ACH sont affichées en haut. Suivez attentivement toutes les instructions.

#### Fournisseurs existants :

Les renseignements actuels sur l'adresse de paiement sont affichés sous les instructions. <u>Ces</u> <u>renseignements ne peuvent pas être</u> <u>modifiés.</u> Passez à l'Étape 10 pour modifier votre adresse de paiement ou vos données de paiement par ACH.

#### Nouveaux fournisseurs:

Vous ne verrez pas cette section. Passez à l'Étape 10.

|                  | Remittance Address & ACH Information - Please read all instructions below                                                                                                    |
|------------------|----------------------------------------------------------------------------------------------------|
|                  | "IMPORTANT - Please Read*                                                                                                    |
|                  | FOR ALL SUPPLIERS - Please refer to the Supplier Request for Information (RFI) Guide on www.suppliers.wm.com in the FAQ & Guides section for help completing this section.                                                                                                    |
| +                | If ACHVEFT was selected as the payment method, please indicate that ACHVEFT was selected as Yes to open the banking information<br>fields. You must attach documentation of your bank account information including a voided check, account information on bank letterhead,<br>or a PDF document on company letterhead that provides banking details.                                                                                                    |
|                  | FOR EXISTING SUPPLIERS - Your existing Remit To address will be displayed below and cannot be edited.<br>If there are CHANGES to your Remit To address OR you need to change or add ACH information, please note that the existing Remit To<br>Information cannot be edited. You will need to INACTIVATE the existing Remit To information and then click the "ADD REMIT TO" button to<br>ADD a new remit to section addres ACH information, Wastle Management will contact you to VERIFY the changes.<br>If NO changes related to your Remit To information, Wastle Management will contact you to VERIFY the changes. |
|                  | FOR NEW SUPPLIERS - Please Click the "ADD REMIT TO" button below to provide your Remit To address and / or provide your ACH<br>information.                                                                                                    |
|                  | "IMPORTANT" - PLEASE SUBMIT ONLY ONE ACTIVE REMIT TO SECTION.                                                                                                    |
| Remit-To Address |                                                                                                    |
|                  | If you are an existing supplier, below is your current Remit To information. This information CANNOT BE EDITED. Please inactivate the<br>current Remit To section and click the "ADD REMIT TO" button to CHANGE your Remit To information.                                                                                                    |
| Street Address   | Do not use                                                                                                    |
| Street Address 2 |                                                                                                    |
| City             | Houston                                                                                                    |
| State Region     | TX                                                                                                    |
|                  | Must be in 2 character format (i.e. TX, CA, CN)                                                                                                    |
| Postal Code      | 77002                                                                                                    |
|                  | Must be a valid postal code                                                                                                    |
| Country/Region   | United States                                                                                                    |
|                  |                                                                                                    |

## Étape 10 – Adresse de paiement

#### Pour les nouveaux fournisseurs :

Suivez l'Étape 10 en commençant par les instructions relatives aux ADRESSES DE PAIEMENT ci-dessous.

#### Pour les fournisseurs existants :

Si *aucun changement* ne doit être apporté à votre adresse de paiement ou à vos données de paiement par ACH, passez à l'Étape 13.

**Si vous devez apporter des modifications** à l'adresse de paiement actuelle ou à vos données de paiement par ACH, vous devez désactiver les renseignements relatifs à l'adresse de paiement existante avant de soumettre de nouveaux renseignements.

Pour désactiver une adresse de paiement existante :

- 1. Faites défiler jusqu'au bas du formulaire Adresses de paiement.
- 2. Sous le champ Statut de l'adresse de paiement, sélectionnez **Inactif.**
- 3. Vous pouvez maintenant effectuer les changements suivants :
- 4. **Pour ajouter une adresse de paiement**, continuez l'Étape 10.
- 5. Pour modifier les données actuelles de paiement par ACH, passez à l'Étape 12.

| emit-To Address  |                                                                                                    |
|------------------|----------------------------------------------------------------------------------------------------|
|                  | If you are an existing supplier, below is your ourent Remit To information. This information CANNOT BE EDITED. Please inactivate<br>the current Remit To section and click the "ADD REMIT TO" button to CHANGE your Remit To information. |
| Street Address   | PO Box 933004                                                                                                    |
| Street Address 2 |                                                                                                    |
| City             | Atlanta                                                                                                    |
| State Region     | ĜΑ.                                                                                                    |
|                  | Must be in 2 char TX, CA, ON)                                                                                                    |
|                  |                                                                                                    |
|                  | ocumentation of است                                                                                                    |
| Remit To Status  | Active 🐱                                                                                                    |
|                  | Please select inactive if the remit to information is no longer valid                                                                                                    |

#### ADRESSES DE PAIEMENT

Votre adresse de paiement et vos données de paiement par ACH/EFT se trouvent dans la section Adresse de paiement. Si vous choisissez ACH/EFT comme méthode de paiement, cliquez sur le bouton **Ajouter une adresse de paiement** pour ajouter une section Adresse de paiement pour l'adresse de versement et/ou les données bancaires.

#### Adresses de paiement

| Ajoutez une ou plusieurs adresses de remise de fonds, soit en remplissant un nouveau formulaire de facturation conforme, s | soit en choisissant une adresse de remise |
|----------------------------------------------------------------------------------------------------|-------------------------------------------|
| de fonds existante.                                                                                                    |                                           |
|                                                                                                    |                                           |

Ajouter une adresse de paiement

Après avoir cliqué sur **Ajouter une adresse de paiement**, une nouvelle fenêtre *Choisir l'adresse de paiement* s'ouvre.

Pour sélectionner une adresse de paiement disponible créée précédemment lors de votre configuration initiale sur le portail des fournisseurs Coupa, cliquez sur **Choisir**. Vous pouvez ensuite *passer à l'Étape 12*.

Pour créer une nouvelle adresse de paiement, cliquez sur **Créer une nouvelle adresse** et passez à l'Étape 11.

REMARQUE : Pour voir cette fenêtre « Choisir l'adresse de paiement », vous devrez peut-être faire défiler le texte vers le bas.

| Choisir l'adresse de paiement                                  | ×    |
|----------------------------------------------------------------|------|
| Choisissez une adresse de paiement existante ou créez-en une : |      |
|                                                                |      |
|                                                                |      |
|                                                                |      |
|                                                                |      |
|                                                                |      |
| <                                                              | >    |
| Créer une adresse de paiement                                  |      |
| Car                                                            | ncel |

## Étape 11 – Créer une nouvelle adresse de paiement

Dans Coupa, une nouvelle adresse de paiement doit d'abord être associée à une entité juridique.

Indiquez le **Nom de votre** entité juridique.

Sélectionnez le **Pays/Région** de votre adresse de paiement.

Cliquez sur **Continuer**.

| La configu<br>les exigen<br>vos clients | ration de vos déta<br>ces de votre client<br>actuels et futurs,                                                                                                    | ils professionnels dans C<br>en termes de facturation<br>renseignez le plus d'infor                                                                                                    | oupa vous permet<br>et de paiement. P<br>mations possible.    | tront de satisfaire plus facilen<br>our des résultats optimaux av                                                                                                    |
|-----------------------------------------|----------------------------------------------------------------------------------------------------|----------------------------------------------------------------------------------------------------|---------------------------------------------------------------|----------------------------------------------------------------------------------------------------|
|                                         | • Nom de l'enti<br>juridiq<br>Pays/Règie                                                                                                    | tê<br>Le<br>Din                                                                                                    | ~                                                             | Il s'agit du nom officiel de votre<br>société auprès du<br>gouvernement local et du<br>pays/la région où elle se trouve.                                                                                            |
|                                         |                                                                                                    |                                                                                                    |                                                               | Annuler                                                                                                    |
|                                         |                                                                                                    | Information                                                                                                    | s diverses                                                    |                                                                                                    |
|                                         |                                                                                                    | 123                                                                                                    |                                                               |                                                                                                    |
| La configu<br>les exiger<br>vos clients | uration de vos déta<br>ices de votre clien<br>s actuels et futurs,                                                                                                    | ails professionnels dans C<br>t en termes de facturatior<br>renseignez le plus d'infor                                                                                                    | Coupa vous perme<br>n et de paiement. F<br>rmations possible. | ttront de satisfaire plus facile<br>Pour des résultats optimaux a                                                                                                    |
| (                                       | <ul> <li>Nom de l'entité<br/>juridique</li> <li>Pave/Págion</li> <li>Numéro d'inscription</li> <li>TVP/TVQ</li> </ul>                                                                                                    | Nom de legal<br>Canada                                                                                                    | ~                                                             | Dans certains pays/certaines<br>régions, des informations<br>spécifiques sur la société<br>doivent apparaître sur la<br>facture                                                                                     |
|                                         |                                                                                                    |                                                                                                    |                                                               |                                                                                                    |
|                                         |                                                                                                    | Parlez de votre soo                                                                                                    | ciété à vos clie                                              | Annuler Enregistrer et cont                                                                                                    |
| Pour que                                | ls clients souhaite                                                                                                    | Parlez de votre soc<br>2 3<br>z-vous afficher ces inform                                                                                                    | ciété à vos clie                                              | Annuler Enregistrer et cont                                                                                                    |
| Pour que                                | ls clients souhaite<br>☑ Tout<br>☑ Waste Managemi                                                                                                    | Parlez de votre soo                                                                                                    | ciété à vos clie                                              | Annuler Enregistrer et cont                                                                                                    |
| Pour que<br>Depuis q                    | ls clients souhaite<br>☑ <sup>Tout</sup><br>☑ Waste Managemu<br>uelle adresse état                                                                                                    | Parlez de votre soc<br>2 3<br>z-vous afficher ces inform<br>ent Test<br>plissez-vous la facture ?                                                                                                    | ciété à vos clie                                              | Annuler Enregistrer et cont                                                                                                    |
| Pour que                                | Is clients souhaite<br>Tout<br>Waste Managemu<br>*Ligne D'Adresse 1<br>Ligne D'Adresse 2<br>*Ville<br>État<br>*Code Postal<br>Pays/Région                                                                                       | Parlez de votre soc<br>2 3<br>z-vous afficher ces inform<br>int Test<br>Dissez-vous la facture ?<br>Sélectionner une option<br>Canada                                                                                                    | ciété à vos clie                                              | Annuler Enregistrer et cont                                                                                                    |
| Pour que                                | Is clients souhaite<br>Tout<br>Waste Managemi<br>uelle adresse état<br>Ligne D'Adresse 1<br>Ligne D'Adresse 2<br>Ville<br>État<br>Code Postal<br>Pays/Région                                                                    | Parlez de votre soc<br>2 3<br>z-vous afficher ces inform<br>ant Test<br>lissez-vous la facture ?<br>Sélectionner une option<br>Canada<br>Utiliser cette adresse comme<br>Utiliser cette adresse comme                                                                                                    | ciété à vos clie                                              | Annuler Enregistrer et cont                                                                                                    |
| Pour que<br>Depuis q<br>Quel est        | Is clients souhaite<br>Tout<br>Waste Managemi<br>Uelle adresse état<br>Ligne D'Adresse 1<br>Ligne D'Adresse 2<br>Ville<br>État<br>Code Postal<br>Pays/Région<br>votre numéro d'idi<br>Pays/Région                               | Parlez de votre soc<br>2 2<br>z-vous afficher ces inform<br>ant Test<br>dissez-vous la facture ?<br>5electionner une option<br>Canada<br>Utiliser cette adresse comme<br>entification fiscale ? ()<br>Canada<br>Je souhaite utiliser cette inform                                                                          | ciété à vos clie<br>nations ?                                 | Annuler Enregistrer et cont<br>ents<br>REQUIS POUR LA<br>FACTURATION<br>Saisissez l'adresse de votre<br>entité juridique. Il s'agit de la<br>même adresse que celle où<br>vous receivez vos documents<br>officiels. |
| Pour que<br>Depuis q<br>Quel est        | Is clients souhaite                                                                                                    | Parlez de votre soo<br>2 3<br>z-vous afficher ces inform<br>ent Test<br>blissez-vous la facture ?<br>Sélectionner une option<br>Canada<br>VUtiliser cette adresse comme<br>entification fiscale ?<br>Canada<br>J a souhaite utiliser cette inform<br>numéro d'identification fiscale s                                     | ciété à vos clie                                              | Annuler Enregistrer et cont                                                                                                    |
| Pour que<br>Depuis q<br>Quel est        | Is clients souhaite<br>Tout<br>Waste Managemu<br>Uelle adresse étal<br>Ligne D'Adresse 1<br>Ligne D'Adresse 2<br>Ville<br>État<br>Code Postal<br>Pays/Région<br>Votre numéro d'Idi<br>Pays/Région<br>Numéro de TVA<br>Ajouter u | Parlez de votre soc<br>2 3<br>z-vous afficher ces inform<br>ant Test<br>blissez-vous la facture ?<br>Sélectionner une option<br>Canada<br>Utiliser cette adresse comme<br>publiser cette adresse comme<br>canada<br>Utiliser cette adresse comme<br>antification fiscale ?<br>Canada<br>J a souhaite utiliser cette inform | ciété à vos clie                                              | Annuler Enregistrer et cont                                                                                                    |

Sélectionnez les clients qui peuvent voir l'adresse de paiement.

Pour éviter d'avoir à entrer manuellement des renseignements à partir de votre profil Coupa, assurez-vous de **cocher la case Waste Management**.

Indiquez les détails de l'adresse de votre entreprise sous **Depuis quelle adresse** établissez-vous la facture?

Indiquez le **Pays/Région** et **Numéro d'inscription TVP/TVQ** de votre entité juridique.

Ignorez les champs **Divers**.

Cliquez sur Enregistrer et continuer.

#### Étape 11 – Créer une nouvelle adresse de paiement (suite) Où souhaitez-vous que le paiement vous soit adressé ? Sélectionnez Adresse pour le type 1 2 3 4 de paiement. \* Type de paiement Adresse REMARQUE : Dans cette section. le seul type de paiement accepté Quelle est votre adresse de paiement ? par Waste Management est Adresse. Ligne D'Adresse 1 123 Rue Principal Ligne D'Adresse 2 Ville Ville État ON Code Postal A1A 1A1 Cliquez sur Enregistrer et continuer. Pays/Région Canada Annule Où souhaitez-vous que le paiement vous soit adressé ? Confirmez que l'adresse complète 1 2 3 4 est exacte. Les adresses de paiement indiquent à vos clients où ils doivent envoyer leurs factures. Cliquez Ajouter une adresse de paiement une adresse de paiement » pour ajouter de nouveaux lieux, ou sur Suivant. Cliquez sur Suivant. Adresse de paiement Compte Remise Statut Adresse 123 Rue Principal Actif Gérer ON A1A 1A1 Car Ann Depuis quel endroit expédiez-vous des biens ? FACULTATIF 1 2 3 4 Si les marchandises sont expédiées Plusieurs pays/régions exigent l'indication des détails d'expédition sur la facture lorsqu'ils diffèrent de ci Ajouter l'adresse d'envoi à partir d'un autre emplacement, l'endroit où votre entité juridique est immatriculée. une adresse d'expédition peut être Fitre Statut ajoutée à l'entité juridique en cliquant 123 Rue Principal Actif Gérer sur Ajouter l'adresse d'envoi. ON A1A 1A1 Cliquez sur Terminé. Configuration terminée Cliquez sur Ajouter maintenant pour 1 2 3 4 ajouter l'adresse de paiement au formulaire. L'adresse de paiement est maintenant Voulez-vous ajouter une adresse de destination au profil client ? ajoutée au formulaire. Ajouter ultérieurement

## Étape 11 – Créer une nouvelle adresse de paiement (suite)

Une fois la fenêtre de configuration fermée, retournez à la section *Adresses de paiement* précédente et fournissez l'**Adresse de courriel de notification de versement**\*.

\*Les courriels de notification de versement ne sont pas encore disponibles, mais ces renseignements seront utilisés ultérieurement.

| de fonds existante.   |                                  |                 |
|-----------------------|----------------------------------|-----------------|
| Ajouter une adresse d | e paiement                       |                 |
| Adresse de paiemer    | nt                               |                 |
| Adresse postale       | 123 Rue Principal                |                 |
| Adresse postale 2     |                                  |                 |
| Ville                 | Ville                            |                 |
| État, région          | ON                               |                 |
|                       | Must be in 2 character format (i | Le. TX, CA, ON) |
| Code postal           | A1A 1A1                          |                 |
|                       | Must be a valid postal code      |                 |
| Pays/Région           | Canada                           |                 |
| Adresse e-mail de     |                                  |                 |
| notification de       |                                  |                 |

## **RAPPEL À L'ATTENTION DES FOURNISSEURS EXISTANTS :**

*Waste Management n'accepte qu'une seule adresse de paiement.* 

Lorsqu'une adresse de paiement apparaît déjà sur le formulaire, cette adresse existante doit être désactivée (statut **Inactif**) *avant de* créer une nouvelle adresse de paiement.

Pour désactiver une adresse de paiement existante, reportez-vous à l'introduction de l'Étape 10.

## Étape 12 – Fournir les données de paiement par ACH/EFT

Si vous **N'**avez **PAS** choisi ACH/EFT comme méthode de paiement, sélectionnez **Non** à la question « Est-ce que ACH/EFT avait été choisi comme mode de paiement? »

Si vous avez sélectionné ACH/EFT comme mode de paiement, sélectionnez **Oui** pour ouvrir les champs de données bancaires.

Suivez les instructions du formulaire pour fournir vos données bancaires dans les champs appropriés.

REMARQUE : Vous devez fournir les documents bancaires justificatifs. Ces documents peuvent être un chèque annulé, une lettre de la banque ou un document sur du papier à en-tête de l'entreprise, tel qu'indiqué dans les instructions du formulaire.

| Was ACH/EFT selected<br>as the payment method<br>above? | © Yes<br>○ No                                                                                                    |
|---------------------------------------------------------|----------------------------------------------------------------------------------------------------|
|                                                         | Bank Details                                                                                                    |
| Nom de la banque                                        |                                                                                                    |
| tuno de comoto                                          |                                                                                                    |
| type de compte                                          |                                                                                                    |
|                                                         | Only indicate "Checking" or "Saving"                                                                                                    |
| Devise du compte                                        | USD V                                                                                                    |
| Numéro de compte                                        |                                                                                                    |
| bancaire                                                |                                                                                                    |
|                                                         |                                                                                                    |
| Numéro                                                  | 0                                                                                                    |
| d'acheminement de la                                    |                                                                                                    |
| banque                                                  | 9 diait bank routing number is required for US suppliers. Should not be used by Canadian supplier. Please use the Canadian Branch and Bank ID fields below for |
|                                                         | your bank routing number                                                                                                    |
|                                                         |                                                                                                    |
| ID bancaire canadien (4                                 |                                                                                                    |
| chiffres)                                               |                                                                                                    |
|                                                         | 4 digit bank ID is required for Canadian suppliers. Should not be used by US suppliers. Please use the routing field above for your bank routing number        |
|                                                         |                                                                                                    |
| Canadian Branch ID                                      |                                                                                                    |
| Canadian Dranom D                                       |                                                                                                    |
|                                                         | 5 digit Branch ID is required for Canadian suppliers. Should not be used by US suppliers. Please use the routing field above for your bank routing number      |
|                                                         |                                                                                                    |
| Pays/Région de la                                       | France 🗸                                                                                                    |
| banque                                                  |                                                                                                    |
|                                                         |                                                                                                    |
| Bank Account                                            | Browse                                                                                                    |
| Document                                                | Please attach documentation of your bank account information. Acceptable documents include a voided check, letter or document from your bank, or a signed      |
|                                                         | letter authorization from your company authorizing ACH and banking information                                                                                 |
|                                                         | A-UT                                                                                                    |
| Actif                                                   | Acui                                                                                                    |
|                                                         | Please select inactive if the remit to information is no longer valid                                                                                          |
|                                                         |                                                                                                    |
|                                                         |                                                                                                    |

## Étape 13 – Renseignements sur l'entité juridique

|                                                                                                    | *Legal Entity Country           | Legal Entity Information<br>O US Company<br>Non - US Based Company                                                                                                    |
|----------------------------------------------------------------------------------------------------|---------------------------------|----------------------------------------------------------------------------------------------------|
| Sélectionnez votre type<br>d' <b>Entité juridique</b> et<br>remplissez les champs<br>appropriés, y compris les<br>documents justificatifs requis. | *GST/HST Registration<br>Number | Please provide your GST account number. This should be your 9 digit business number followed by RT followed by a 4 digit reference number. Fran ais: Indiquez votre num ro d'enregistrement TPS |
|                                                                                                    | QST Registration<br>Number      | Please provide your QST account number. This field should also be used for Taxes des ventes du Quebec. Fran ais: Veuillez fournir votre num ro d'enregistrement<br>de TVQ                       |
|                                                                                                    |                                 |                                                                                                    |

## Étape 14 – Attestation d'assurance

Indiquez la **Date d'expiration** du contrat d'assurance.

Joindre votre **Attestation d'assurance** en vigueur.

|                                  | Certificate of Insurance                                                                                                    |  |  |
|----------------------------------|----------------------------------------------------------------------------------------------------|--|--|
|                                  | Waste Management requires all suppliers to provide proof of insurance that meets the minimum requirements, please refer to<br>www.suppliers.wm.com for Waste Management's supplier insurance requirements |  |  |
|                                  | In the section below provide your policy state and end date, and attach your certificate of insurance.                                                                                                    |  |  |
| * Assurance                      |                                                                                                    |  |  |
| Date d'entrée en                 | j/mm/aa (11)                                                                                                    |  |  |
| * Date d'expiration              | ji/mm/ae 📖                                                                                                    |  |  |
| * Pièces jointes                 | Ajouter Fichier                                                                                                    |  |  |
| Description                      | $\hat{}$                                                                                                    |  |  |
| Provide policy start and end dat | e, attach the certificate of insurance and provide your insurance limit in the description field                                                                                                    |  |  |

## Étape 15 – Programme de durabilité du fournisseur

Waste Management soutient les efforts du fournisseur pour réduire les déchets, utiliser des matériaux recyclés et maximiser l'utilisation de ses ressources pour nous aider à atteindre nos objectifs de durabilité.

Si vous avez un **programme** de durabilité établi, veuillez

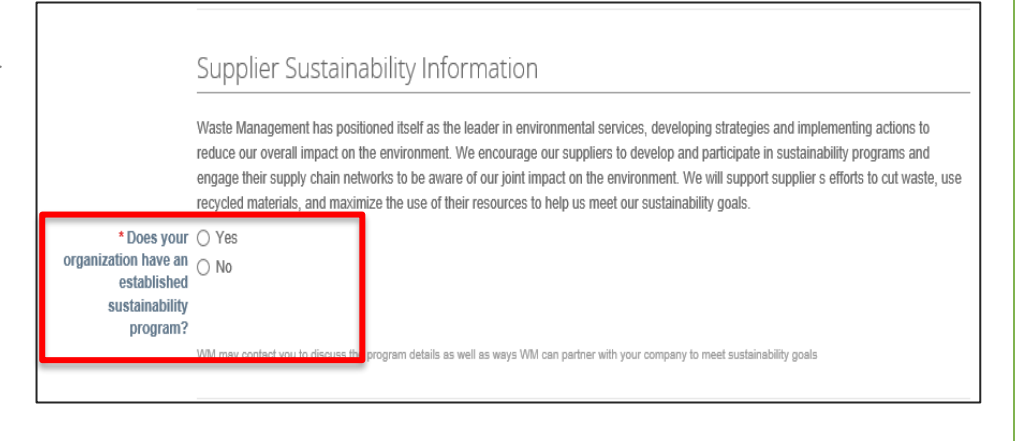

## Étape 16 – Certification de la diversité

WM s'est engagée à soutenir les fournisseurs respectueux de la diversité. Nous acceptons les certifications suivantes :

- Petite entreprise
- Appartenant à un vétéran
- LGBT
- Appartenant à une femme
- Appartenant à une minorité

Si l'une de ces catégories est applicable, veuillez fournir vos **Détails de certification** et joindre vos **Documents de certification** aux fins de vérification.

|                                          | Diversity Information                                                                                                    |
|------------------------------------------|----------------------------------------------------------------------------------------------------|
|                                          | WM is committed to supporting diverse suppliers. Please see our supplier diversity information at www.suppliers.wm.com for the<br>certifications we accept. If your company is a certified diverse supplier, please provide your certification details below and attach yo<br>certification decument for verification. |
| * Is your company a<br>diverse supplier? | ○ Yes<br>○ No                                                                                                    |
|                                          | If you selected no. passe skip the section below and proceed to the Certification and Contact Information section below                                                                                                    |
|                                          |                                                                                                    |
| mall Business Ent                        | erprise Certification                                                                                                    |
| Effective Date                           | mm/dd/yy                                                                                                    |
| Expiration Date                          | mm/dd/yy                                                                                                    |
| Attachments                              | Add File                                                                                                    |
| Description                              |                                                                                                    |
|                                          |                                                                                                    |
|                                          |                                                                                                    |
|                                          |                                                                                                    |
|                                          |                                                                                                    |
|                                          |                                                                                                    |

# Étape 17 – Attestation d'exactitude des renseignements et coordonnées

Les coordonnées de la **Principale personne-ressource** seront utilisées pour les demandes de renseignements futures ainsi que pour les demandes de connexion au portail des fournisseurs Coupa.

En remplissant cette section, vous attestez que tous les renseignements fournis dans ce formulaire **sont complets**, **vrais et exacts**.

Suivez attentivement

toutes les instructions.

| (                    | Certification and Contact Information Completing the information below, serves as your signature certifying that all of the provided information in this form is complete, true an accurate. This contact information will also be used for any questions related to this request. |  |
|----------------------|----------------------------------------------------------------------------------------------------|--|
| (<br>8               |                                                                                                    |  |
| rimary Contact       |                                                                                                    |  |
| * Prénom             | WM                                                                                                    |  |
| * Nom                | Supplier                                                                                                    |  |
| *Adresse e-mail      | wmcoupasimtest1+01302                                                                                                    |  |
| * Téléphone (bureau) | États-Unis/Canada 🗸                                                                                                    |  |
|                      |                                                                                                    |  |

## Étape 18 – Terminer de remplir le formulaire

Completing the Form - Please read below

#### \*IMPORTANT\*

DECLINE - If this request for information is declined, you will not be added as a supplier for Waste Management and you will not receive orders or submit invoices for payment.

SUBMIT FOR APPROVAL - Waste Management will not receive the form until you click the "SUBMIT FOR APPROVAL" button. - Once submitted, your form status will display "Pending Approval" at the top.

- Once approved, you will receive a notification that your information was approved by Waste Management

REJECTING THE FORM - If the form is completed incorrectly, the form will be rejected.

- If you have a Coupa Supplier Portal account, you will able to edit the form and submit it again.
- If you do not have a Coupa Supplier Portal account, please reach out to your local WM contact to request a new form.

- Please refer to the Supplier Request for Information (RFI) Guide on www.suppliers.wm.com in the FAQ & Guides section for help completing this form correctly.

### **REMARQUES IMPORTANTES**

#### 1) Pièces justificatives

Les pièces justificatives requises doivent être téléchargées pour approbation.

Lorsque vous êtes prêt à téléverser vos fichiers :

 Ouvrez une session dans votre compte Coupa
 Allez dans Profil sur le ruban supérieur du navigateur

3. Allez dans **Profils de vos clients**; le formulaire de Waste Management s'affiche

4. **Remplissez** tous les renseignements et joignez tous les fichiers manquants au formulaire
5. **Soumettez** le formulaire pour approbation (Étape 17).

#### 2) Correction des erreurs

Après avoir soumis le formulaire pour approbation, faites défiler le formulaire jusqu'en haut pour vous assurer qu'il n'y a pas d'erreur à corriger.

En cas d'erreurs dans votre formulaire, un message en haut du formulaire vous invitera à effectuer les corrections.

Revoyez soigneusement le formulaire et corrigez toutes les erreurs surlignées en rouge.

Une fois terminé, soumettez le formulaire pour approbation (Étape 18).

## Étape 19 – Soumettre le formulaire

#### WM USE ONLY - Please do not complete any of the information below Sautez la SECTION RÉSERVÉE À L'USAGE DE WM – elle est réservée WM Use Only - Verification à Waste Management. Date d'entrée en ji/mm/aa 🛗 vique Date d'expiration j/mm/as Cliquez sur Soumission pour approbation Pièces jointes Ajouter Fichier pour soumettre le formulaire à Waste Management pour traitement. Description WM Use Only Type of Maintenance Repair & Operations Pour les nouveaux fournisseurs : WM Use Only RE WM Contact Si vous sélectionnez **Refuser**, votre entreprise WM Use Only RA K00033 / KL0033 - Information Technology ne sera plus un fournisseur de services Méthode de commande prompt de Waste Management. Méthode d'envoi des prompt modifications BC WM Use Only CMPS No Pour les fournisseurs existants : WM Use Only CG Aucun Si vous sélectionnez **Refuser**, vos WM Use Only VDRID Aucun renseignements ne seront pas mis à jour, WM Use Only RAC Aucun ce qui entraînera des retards de paiement. WM Use Only CSID Aucun WM Use Only SF2P Non Tous les fournisseurs : Refuser Enregistrer Soumission pour approbation Waste Management rejettera tout formulaire incomplet ou mal rempli, ce qui vous obligera à recommencer le processus de demande de renseignements.

## **Prochaines étapes**

### Ensuite, vous pouvez :

- Visiter notre page Fournisseurs à l'adresse <u>www.suppliers.wm.com</u> pour voir les documents suivants :
  - o Code de conduite des fournisseurs
  - Conditions générales
  - Directives supplémentaires de Coupa relatives aux commandes et à la facturation
- Commencer à soumettre vos factures, *une fois vos renseignements approuvés par Waste Management.*

### De notre côté :

- Les renseignements que vous avez fournis seront transmis pour approbation.
- Une fois approuvés, nous mettrons à jour ces renseignements dans notre système.
- Vous serez averti lorsque cette mise à jour sera terminée. REMARQUE : ce processus peut prendre jusqu'à deux semaines.